# <mark>สรุปการจัดกิจกรรมแลกเปลี่ยนเรียนรู้(KM) เรื่อง มือใหม่หัดใช้ Canva for Beginners</mark>

วันพฤหัสบดีที่ 6 กรกฎาคม 2566 เวลา 09:00-12:00 น. ณ. ห้องบรรยายพิเศษ 1 อาคารอำนวยการ

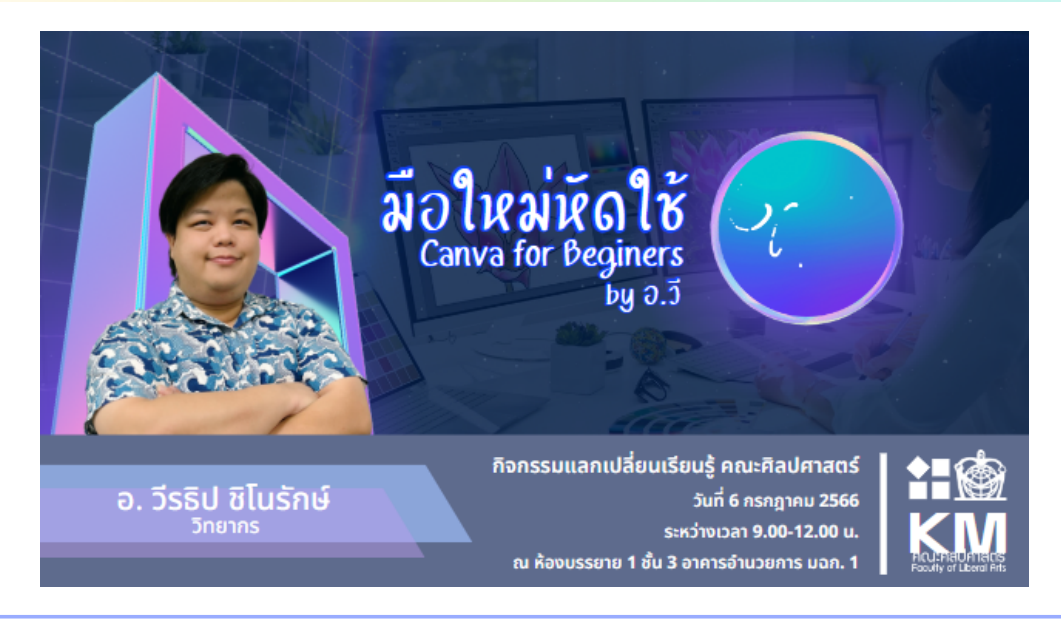

การจัดกิจกรรมแลกเปลี่ยนเรียนรู้ (KM) เรื่อง มือใหม่หัดใช้ Canva for Beginners โดย อาจารย์วีรธิป ชิโนรักษ์ เป็นวิทยากร ได้ดำเนินกิจกรรมอบรมเชิงปฏิบัติการ การใช้ งานโปรแกรมสำเร็จรูป Canva สำหรับคณาจารย์คณะศิลปศาสตร์ที่ต้องการนำโปรแกรม Canva มาใช้เพื่อการพัฒนางานสื่อการสอน มีหัวข้อในการแลกเปลี่ยนรู้ที่น่าสนใจและเป็น ประโยชน์ ดังนี้

# 1. ทำไมต้องใช้ Canva?

Canva คือโปรแกรมสำหรับรูปที่ใช้งานบนเว็บไซต์ ช่วยเรื่องของการดีไซน์งานต่างๆ เป็นแพลตฟอร์ม ออนไลน์ สำหรับนักออกแบบงานกราฟิกหรือคนทั่วๆ ไป ยกตัวอย่างเช่น ทำโปสเตอร์ งาน Present โดย Canva สามารถใช้งานผ่าน Application บนมือถือหรือจะใช้งานผ่านเว็บไซต์ก็ได้ Canva ช่วยให้ งานดีไซน์ออกมาดูดีมากที่สุด แม้ว่าจะไม่มีความรู้ในเรื่องการออกแบบหรือไม่จำเป็นต้องมีความรู้ศิลปะ ก็สามารถใช้งานได้ เหตุผลที่ปัจจุบัน Canva ได้รับความนิยมใช้ในการออกแบบ สรุปได้ดังนี้

| 1.1 ใช้งานง่ายไม่ซับซ้อน ใช้<br>เวลาเรียนรู้เร็ว มีให้เลือกทั้ง<br>แบบฟรี และ เสียเงิน | 1.2 มี Elements และ<br>Templates รวมถึงแนวคิด<br>การออกแบบพร้อมใช้งานให้<br>เลือกใช้มากมาย |                                  | 1.3 มีพื้นที่จัดเก็บบนระบบ<br>Cloud พร้อมให้ทำงาน แก้ไข<br>หรือทำเสนอ ที่ไหนเวลาใดก็ได้ |
|----------------------------------------------------------------------------------------|--------------------------------------------------------------------------------------------|----------------------------------|-----------------------------------------------------------------------------------------|
|                                                                                        |                                                                                            |                                  |                                                                                         |
| 1.4 สามารถแชร์ชิ้นงานได้หลาก<br>แม้แต่แชร์ลิ้งค์เพื่อร่วมทำงานพร                       | หลายวิธี หรือ<br>ร้อมกันในทีม                                                              | 1.5 ชิ้นงานออก<br>น่าสนใจ ถูกใจเ | ามาดูดี ดูมีความเป็นมืออาชีพ<br>ด็กรุ่นใหม่ ทั้งนักเรียน นักศึกษา                       |

# 2. เริ่มต้นใช้งาน Canva

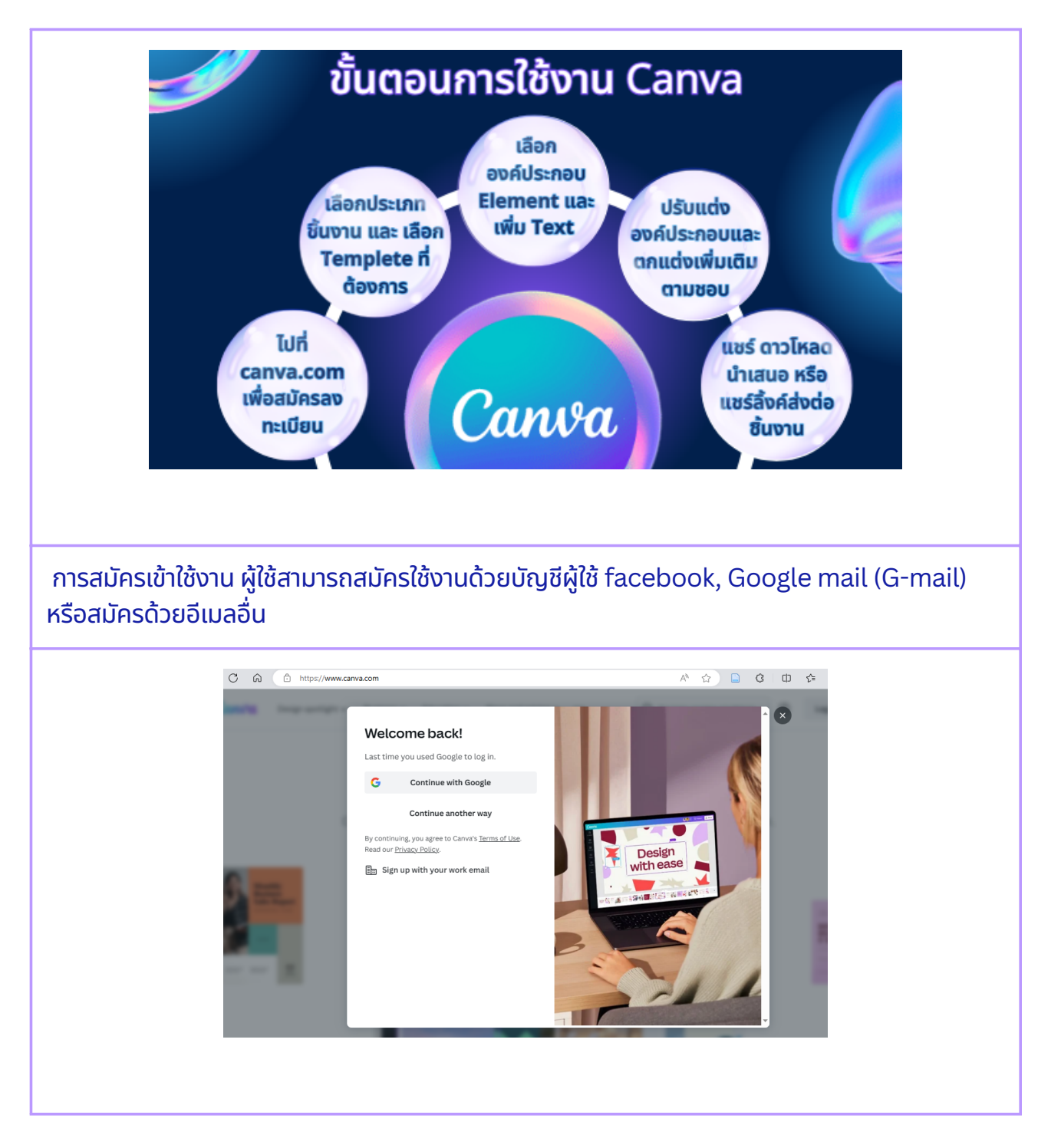

# **3. สิ่งที่ควรรู้เบื้องต้นเกี่ยวกับการใช้งาน** Canva

### **∞ขนาดที่เหมาะสมของชิ้นงาน**

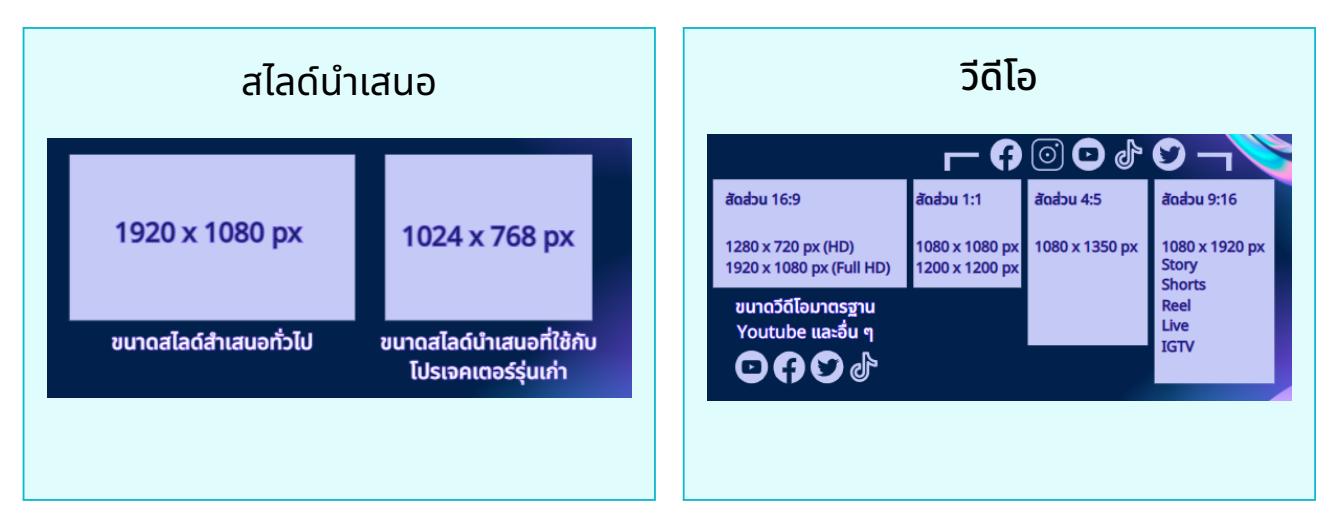

### ⇔Canva Licensing: ลิขสิทธิ์การใช้งาน Canva

#### ลิขสิทธิ์กับการใช้รูปภาพและคลิปวีดีโอ บุคคลจาก Canva

ในการนำภาพหรือวีดีโอจาก Canva Stocks ไปใช้ในการผลิตสื่อ Review สินค้าหรือนำไปใช้ ทางการค้า แนะนำให้ใช้เป็นภาพกลุ่มบุคคล ที่ไม่ เป็นการเจาะจงว่าบุคคลใดบุคคลหนึ่งเป็นผู้ Review สินค้านั้น ๆ ทางที่ดีควรใช้ภาพบุคคล ของตัวเองหรือแบรนด์ที่ได้รับการอนุญาตแล้ว

#### ลิขสิทธิ์กับการนำ Elements ใน Canva ไปใช้นอกเหนือจากใน Application

การ Download Elements ต่าง ๆ ออกไปใช้ เดี่ยว ๆ โดยไม่ได้มีการดัดแปลงใด ๆ ร่วมกับงาน โปรแกรมหรือแอป อื่น ๆ ถือเป็นสิ่งที่ผิดตาม เงื่อนไขของ Canva และเป็นการละเมิดลิขสิทธิ์ ของผู้จัดทำ Elements นั้น ๆ แม้แต่ตัว Templates ที่มีให้ก็ถือเป็นลิขสิทธิ์ของผู้สร้าง ดังนั้น ผู้ใช้ควรนำ Elements หรือ Templates นั้น ๆ ไปเป็นไอเดีย หรือใช้ตั้งต้น แล้วทำการดัดแปลง ปรับดีไซน์ หรือ องค์ ประกอบใหม่ตามไอเดียของตัวเอง เพื่อนำไปใช้ งานได้

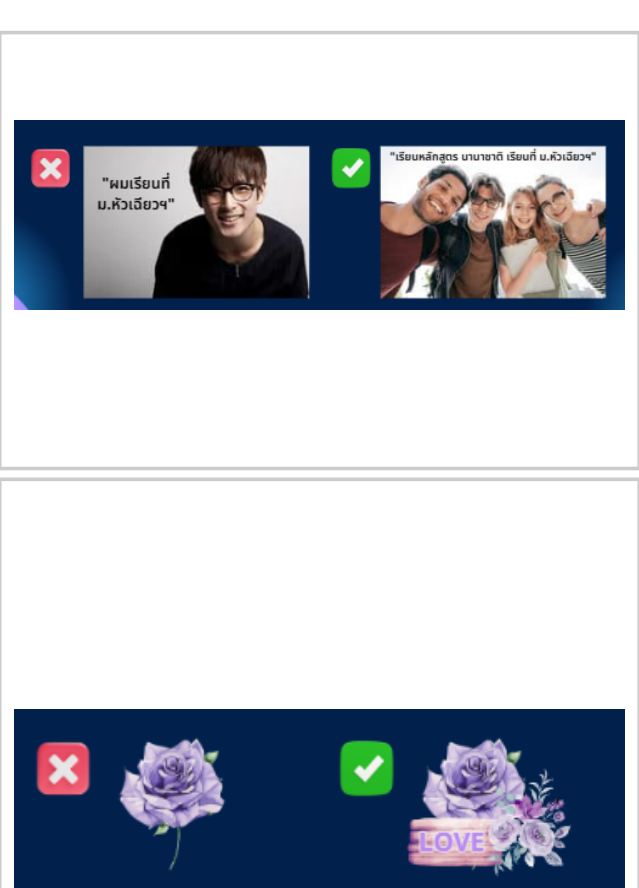

#### ลิขสิทธิ์กับการนำ Elements ใน Canva ไปทำชิ้นงานเพื่อการค้าหรือการจำหน่าย

เช่นเดียวกับข้อ 2 เราสามารถนำ Elements ต่าง ๆ ใน Canva เพื่อการค้าได้ ก็ต่อเมื่อเรามีการ ดัดแปลงเพิ่มเติมไอเดียของเรา ปรับดีไซน์ หรือ องค์ประกอบใหม่แล้ว ส่วนการทำขึ้นมาเพื่อใช้ส่วน ตัวหรือไม่ได้มีการหากำไรทางการค้าพอที่จะ สามารถทำได้ ถ้าไม่แน่ใจเรื่องเงื่อนไขการใช้งานให้ ติดต่อสอบถาม Canva Help Center โดยตรง

#### การใช้งาน Free Elements VS Pro Elements

การใช้งานตัว Elements ที่เป็นแบบ Free จะ ค่อนข้างใช้งานได้หลากหลายกว่า เมื่อไหร่ก็ตามที่ เราใช้แบบ Pro ควรสอบถามเรื่องของลิขสิทธิ์ให้ แน่ใจก่อนการทำไปใช้ทางการค้าจะได้ไม่มีปัญหา ด้านกฎหมายตามมา การใช้งานเพื่อการศึกษา สามารถใช้ได้ แต่ถ้าหากมีการก่อให้เกิดการค้า การ ขาย หรือรายได้จากตัวชิ้นงานนั้น ๆ ควรปรึกษา ทาง Canva Help Center เพื่อความแน่ใจก่อน

#### การสร้างโลโก้ใน Canva

เราสามารถนำดีไซน์โลโก้จาก Canva ไปใช้งาน ทั่วไปได้ เช่น งานอดิเรก Local Brand เล็ก ๆ ที่ ไม่ได้ทำจริงจัง โลโก้พวกนี้ไม่สามารถนำไปจด ทะเบียน Trademark ได้ ยกเว้นการที่เราใช้ Basic Elements หรือ Line ต่าง ๆ ออกแบบ ขึ้นมาใหม่เอง

#### • การใส่เพลงและ Audio Files ต่าง ๆ

โดยทั่วไปเราสามารถนำ Audio Files ต่าง ๆ จาก Canva ไปเป็นส่วนประกอบของคลิปวีดีโอ ตามโซเชียลต่าง ๆ หรือ Youtube ได้ แต่ไม่ สามารถนำไปใช้ในสื่อที่เป็นพวก Traditional Media หรือ Channel ที่ต้องจ่างเงินเข้าไปฟังได้ เช่น Podcast หรือ Spotify

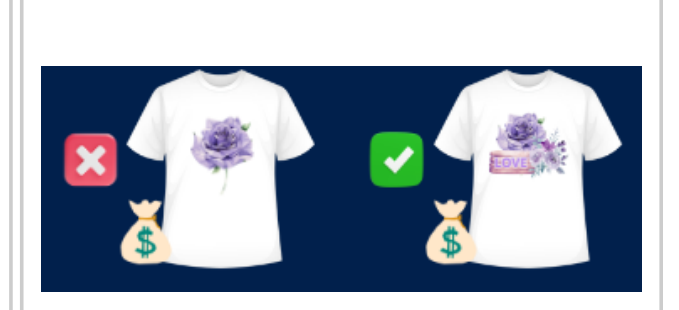

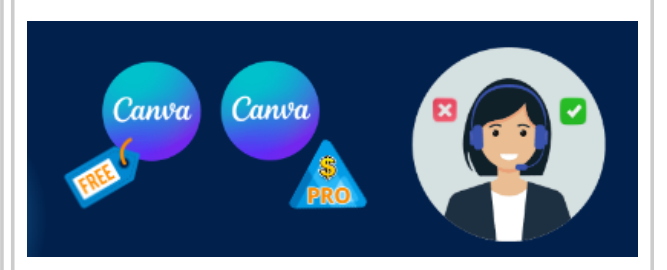

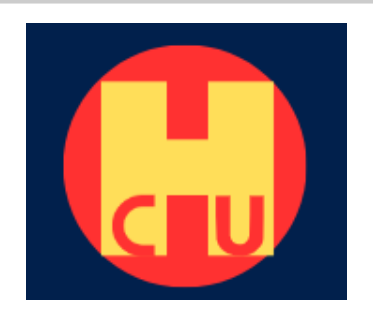

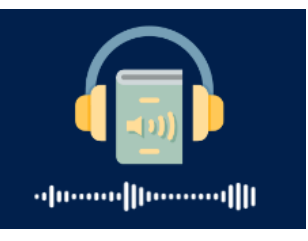

 การนำเข้าไฟล์จากแหล่งอื่นมาใช้บน Canva

ในส่วนนี้ จะอยู่นอกเหนือจากการครอบคลุม เงื่อนไขของทาง Canva บุคคลต้องรับผิดชอบ เองในกรณีที่เกิดปัญหา ในการในงานไฟล์ต่าง ๆ จากโลกออนไลน์พึงระลึกไว้เสนอว่าไฟล์เหล่านั้น ต้องมีบุคคลเป็นเจ้าของ เราทราบที่มาและเงื่อนไข การใช้งานที่ชัดเชนก่อนนำไปใช้

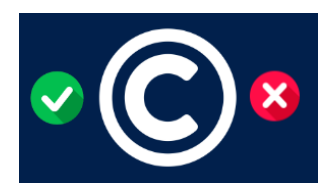

# 4. การใช้งานเบื้องต้นและเครื่องมือต่าง ๆ 🛠

- **1. หน้าแรก** เมื่อเข้าสู่ระบบแล้วจะปรากฏหน้าเว็บไซต์ของ Canva โดยแบ่งส่วนต่าง ๆ ดังนี้
  - 1.1 ส่วนจัดการออกแบบของเรา จัดกลุ่มและสื่อที่เราลบไปแล้ว
  - 1.2 ส่วนการสร้างโดยแต่ละงานออกแบบจะมีขนำดที่กำหนดมาให้และกำหนดขนาดเองได้เช่นกัน
  - 1.3 เป็นงานออกแบบทั้งหมดที่ทำเอาไว้แล้ว หรือส่วนงานออกแบบของเรา

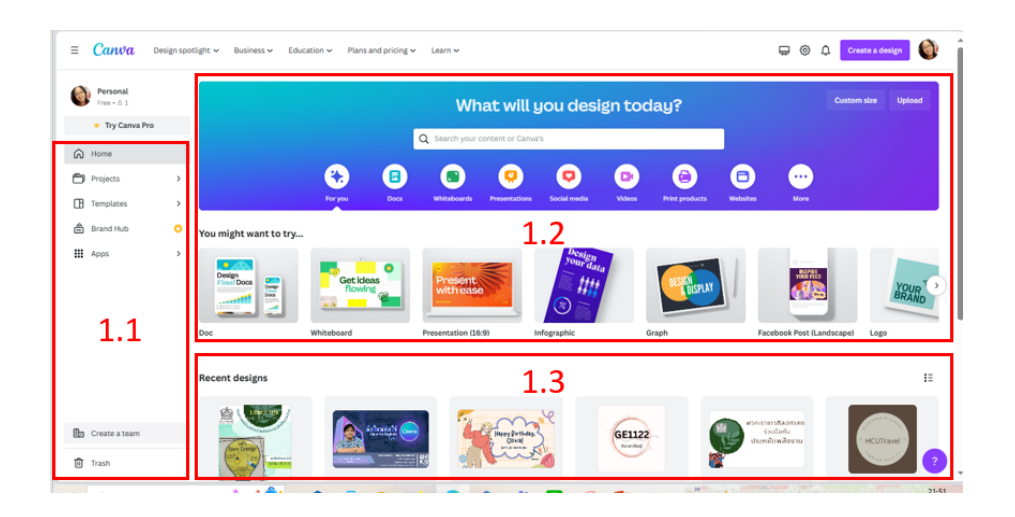

**2. วิธีการสร้างงานออกแบบ** หลังจากผู้ใช้เลือกรูปแบบดีไซน์แล้ว จะปรากฏหน้าจอในการสร้างงาน ออกแบบขึ้นมา โดยมีเมนูต่างๆ

2.1 Template (แม่แบบ) เป็นเมนูตัวเลือกสำหรับสร้างรูปแบบ สามารถค้นหารูปแบบได้ ซึ่งมีทั้ง ฟรีและมีค่าใช้จ่าย

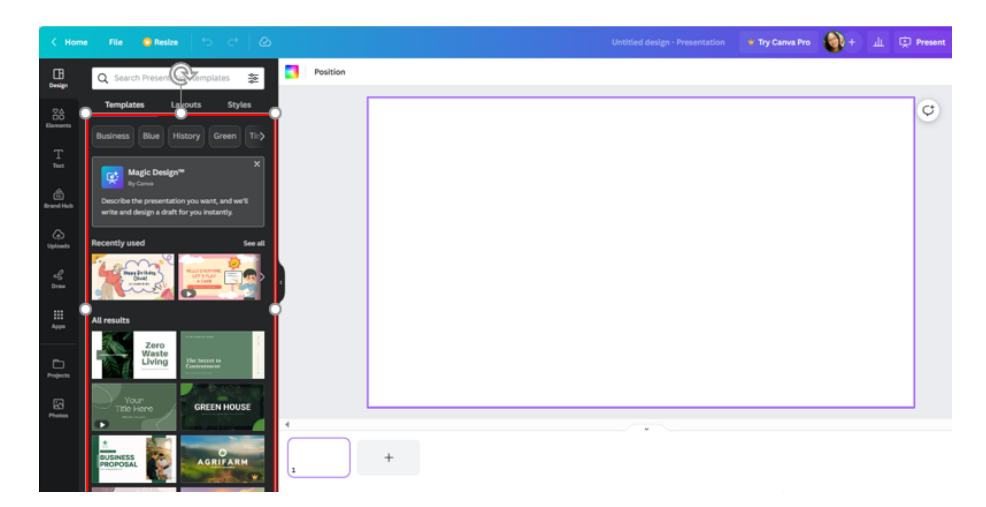

2.2 Uploads (อัพโหลด) เป็นเมนูที่ใช้อัพโหลดรูปภาพ (Upload File) จากคอมพิวเตอร์ ของผู้ใช้ หรือบันทึกเสียง (Record yourself) ของผู้ใช้

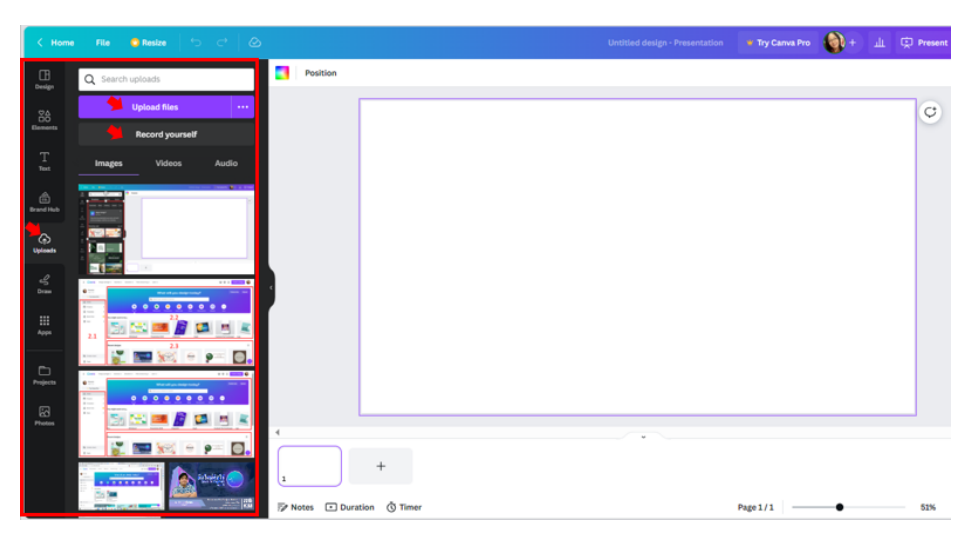

2.3 Elements (องค์ประกอบ) มีเมนูย่อยสำหรับใส่รูปทรง กรอบรูป กราฟและสัญลักษณ์ต่างๆ

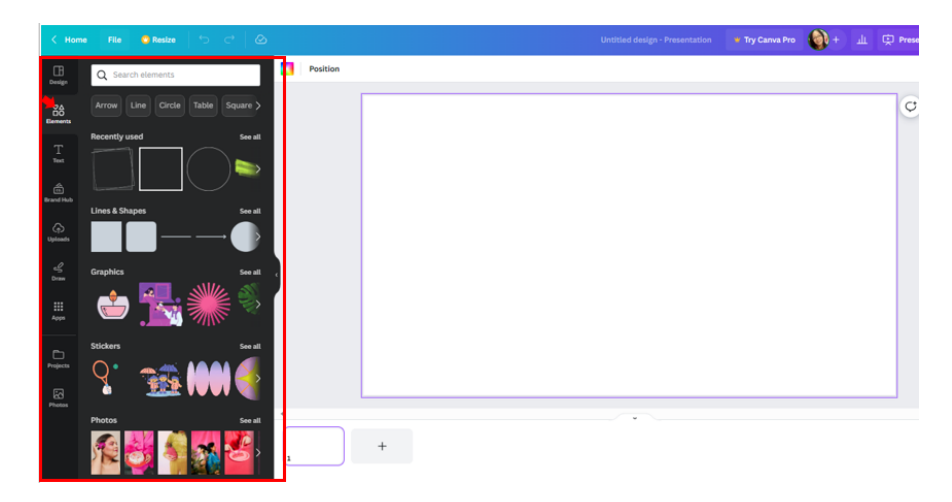

2.4 Text (ข้อความ) เป็นเมนูสำหรับเลือกข้อความต่างๆ ใส่ลงในงานออกแบบของเรา

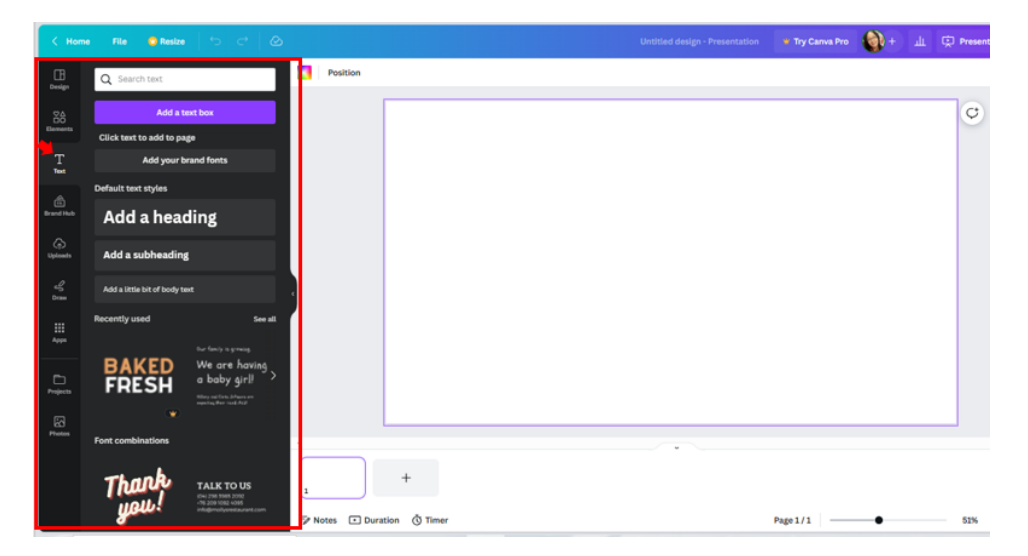

2.5 Photo (ภาพถ่าย) เป็นเมนูตัวเลือกสำหรับสร้างรูปแบบ โดยสามารถดัดแปลงจากรูปแบบที่ เหลือได้หรือเลือกใช้ให้เป็นส่วนหนึ่งในการออกแบบได้

| < Home         | e File 💿 Resize 🏳 🔿 🖉                                                           |                     | Try Canva Pro | ۰ 🚯 | ய் 💬 Present |
|----------------|---------------------------------------------------------------------------------|---------------------|---------------|-----|--------------|
| CE<br>Design   | Q Background O 🌫                                                                | Position            |               |     |              |
| 88<br>Bernerit | Pastel background Background green                                              |                     |               |     |              |
| T.             | Photos Pro<br>Unlock our entire library of premium<br>photos, free for 30 days. |                     |               |     |              |
| Brand Hub      |                                                                                 |                     |               |     |              |
| (G)<br>Upleads |                                                                                 |                     |               |     |              |
| 9<br>5 -       |                                                                                 |                     |               |     |              |
| III<br>Apps    |                                                                                 | <b>,</b>            |               |     |              |
| D<br>Projects  |                                                                                 |                     |               |     |              |
| Photos         |                                                                                 |                     |               |     |              |
|                |                                                                                 | +                   |               |     |              |
|                |                                                                                 | ➢ Notes 	■ Duration | Page 1/1      | •   | 75% 85       |

#### แมนูด้านซ้ายบน: เป็นเมนูจัดการการทำงาน ได้แก่

- Home (หน้าหลัก) กลับสู่หน้าหลัก
- File (ไฟล์) เมนูตัวเลือกสำหรับแสดงขนาดกระดาษ/ตั้งชื่อไฟล์/แสดงพิมพ์บลีด (ระยะตัดตก)/ สร้างงานออกแบบใหม่/การบันทึก/ดาวน์โหลด
- Resize (ปรับขนาด) เปลี่ยนแปลงขนาด (ผู้ใช้งานระดับพรีเมี่ยมเท่านั้น)
- Undo (ctrl+z) เมนูย้อนกลับการทำงานไปทีละขั้นตอน ใช้สำหรับย้อนกลับงานที่ทำผิดพลาด

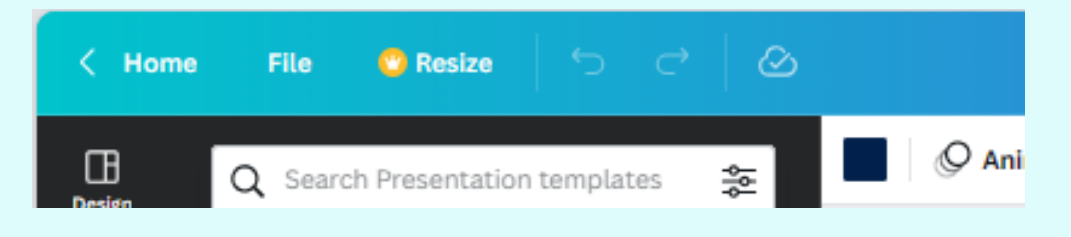

#### แมนูด้านขวาบน: เครื่องมือสำหรับการบันทึกชิ้นงาน ได้แก่

- ดาวน์โหลด ใช้ในการดาวน์โหลดไฟล์สามารถเลือกดาวน์โหลดเป็นไฟล์นามสกุล .PNG.JPG .PDF .GIF MP4 ซึ่งสามารถ Make public – ให้งานออกแบบของเราเป็นสาธารณะซึ่งผู้ใช้Canva อื่นจะ สามารถเห็นผลงานของเราได้
- นำเสนอ สำหรับนำเสนอผลงานผ่านทางเว็ปเบราเซอร์

- แชร์ลิงค์ใช้สำหรับแชร์Canva ไปยัง Social Network เช่น Facebook, twitter หรือส่งทางอีเมล รวมถึงการแชร์การทำงานร่วมกันได้

| 🕊 Try Car                            | nva Pro 🕥 + 🏨 🛱 Present 🚹 Share                                     |  |  |  |  |  |  |
|--------------------------------------|---------------------------------------------------------------------|--|--|--|--|--|--|
|                                      | Share this design                                                   |  |  |  |  |  |  |
|                                      | People with access Edit                                             |  |  |  |  |  |  |
|                                      | Add people, groups, or your team                                    |  |  |  |  |  |  |
|                                      | 💭 💭 +                                                               |  |  |  |  |  |  |
| Collaboration link                   |                                                                     |  |  |  |  |  |  |
|                                      | $\bigoplus$ Anyone with the link $\checkmark$ Can edit $\checkmark$ |  |  |  |  |  |  |
| Copy link                            |                                                                     |  |  |  |  |  |  |
|                                      | Č C @ G                                                             |  |  |  |  |  |  |
| - B                                  | Present Present and Website View-only link<br>record                |  |  |  |  |  |  |
| คณะศิล                               | ⊥ Download >                                                        |  |  |  |  |  |  |
| ที่ 6 กรกฎ                           | Share on social                                                     |  |  |  |  |  |  |
| งเวลา <mark>9.0</mark> (<br>กรอำนวยช | Print your design                                                   |  |  |  |  |  |  |
|                                      | ••• More                                                            |  |  |  |  |  |  |
|                                      |                                                                     |  |  |  |  |  |  |

## <mark>เรียนรู้ง่าย ใช้ได้คล่อง สร้างสื่อสวย ต้องใช้ Canva</mark>⇔

## ผู้เข้าร่วมกิจกรรมඏ

| 1. อาจารย์วีรธิป ชิโนรักษ์         | สาขาวิชาภาษาศาสตร์                |
|------------------------------------|-----------------------------------|
| 2. ดร.สุธิดา สุนทรวิภาต            | สาขาวิชาภาษาศาสตร์                |
| 3. อาจารย์รวินท์นิภา จุลกิตติพันธ์ | สาขาวิชามนุษยศาสตร์และสังคมศาสตร์ |
| 4. อาจารย์บรรจบ ปิยมาตย์           | สาขาวิชาภาษาศาสตร์                |
| 5. อาจารย์อุจฉริต์ อาจาระศิริกุล   | สาขาวิชามนุษยศาสตร์และสังคมศาสตร์ |
| 6. อาจารย์วนิสา สัมภวะผล           | สาขาวิชาภาษาศาสตร์                |
| 7. ดร.จิตติณชุลี บุญช่วย           | สาขาวิชามนุษยศาสตร์และสังคมศาสตร์ |
| 8. ผศ.ดร.รัชนีพร ศรีรักษา          | สาขาวิชามนุษยศาสตร์และสังคมศาสตร์ |
| 9. อาจารย์ทิพาพรรณ ไชยวงศ์         | สาขาวิชาภาษาศาสตร์                |
| 10. ดร.นัฐธิยา บุญอาพัทธิ์เจริฤ    | สาขาวิชามนุษยศาสตร์และสังคมศาสตร์ |
| 11. อาจารย์นริศรา เกตวัลห์         | สาขาวิชาภาษาศาสตร์                |
| 12. อาจารย์พิชญ์สินี ขาวอุไร       | สาขาวิชาภาษาศาสตร์                |
| 13. ดร.ศิลาวุฒิ แฉ่งเจริญ          | สาขาวิชาภาษาศาสตร์                |
| 14. อาจารย์ศุภชาติ โพธิ์โชติ       | สาขาวิชาภาษาศาสตร์                |
| 15. อาจารย์สุดารัตน์ สิมะพรชัย     | สาขาวิชาภาษาศาสตร์                |
| 16. อาจารย์สุภาพร กวินวศิน         | สาขาวิชาภาษาศาสตร์                |
| 17. ดร.สุภัทรา ราชายนต์            | สาขาวิชาภาษาศาสตร์                |
| 18. ดร.กรวรรณ ฎีกาวงค์             | สาขาวิชาภาษาศาสตร์                |
| 19. ศุภประวัติ ส้นทัด              | สาขาวิชาภาษาศาสตร์                |
| 20. อาจารย์สุรีรัตน์ มาระโพธิ์     | สาขาวิชาภาษาศาสตร์                |
| 21. ดร.จันทนา ยิ้มน้อย             | สาขาวิชามนุษยศาสตร์และสังคมศาสตร์ |
| 22. อาจารย์ศนิชา แก้วเสถียร        | สาขาวิชาภาษาศาสตร์                |

#### ภาพกิจกรรม

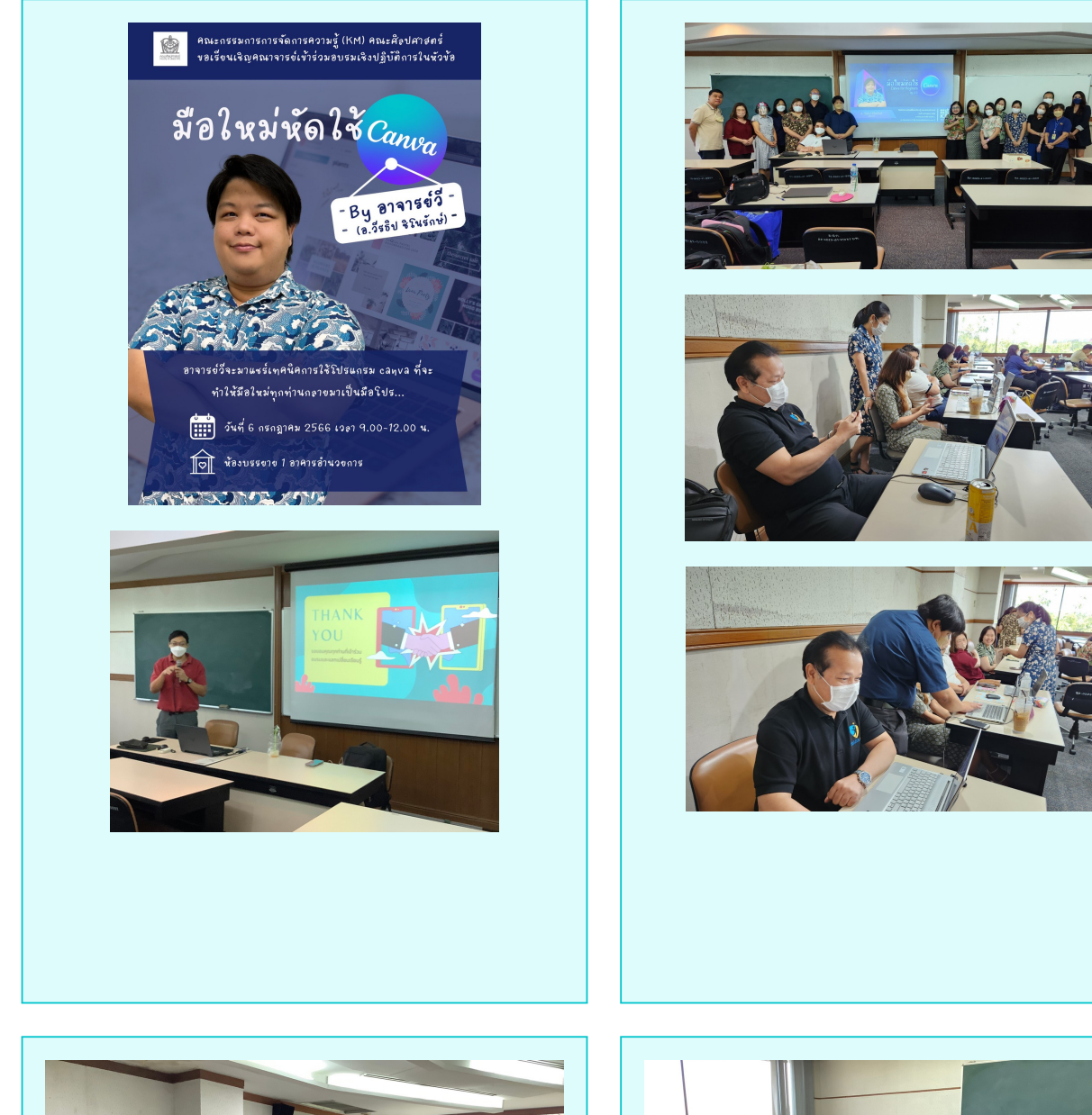

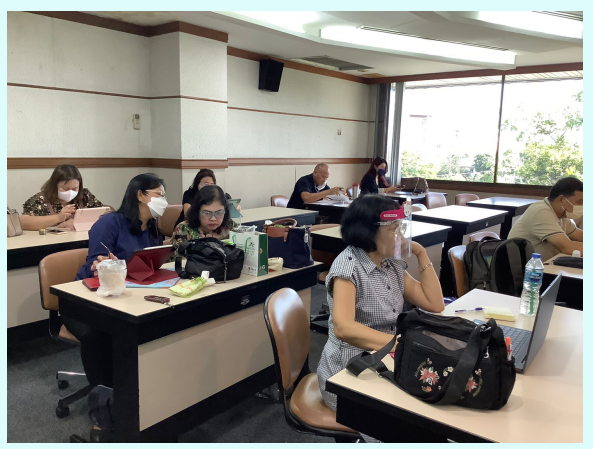

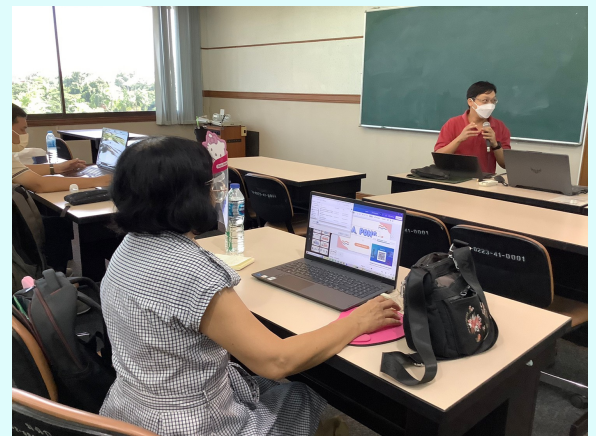

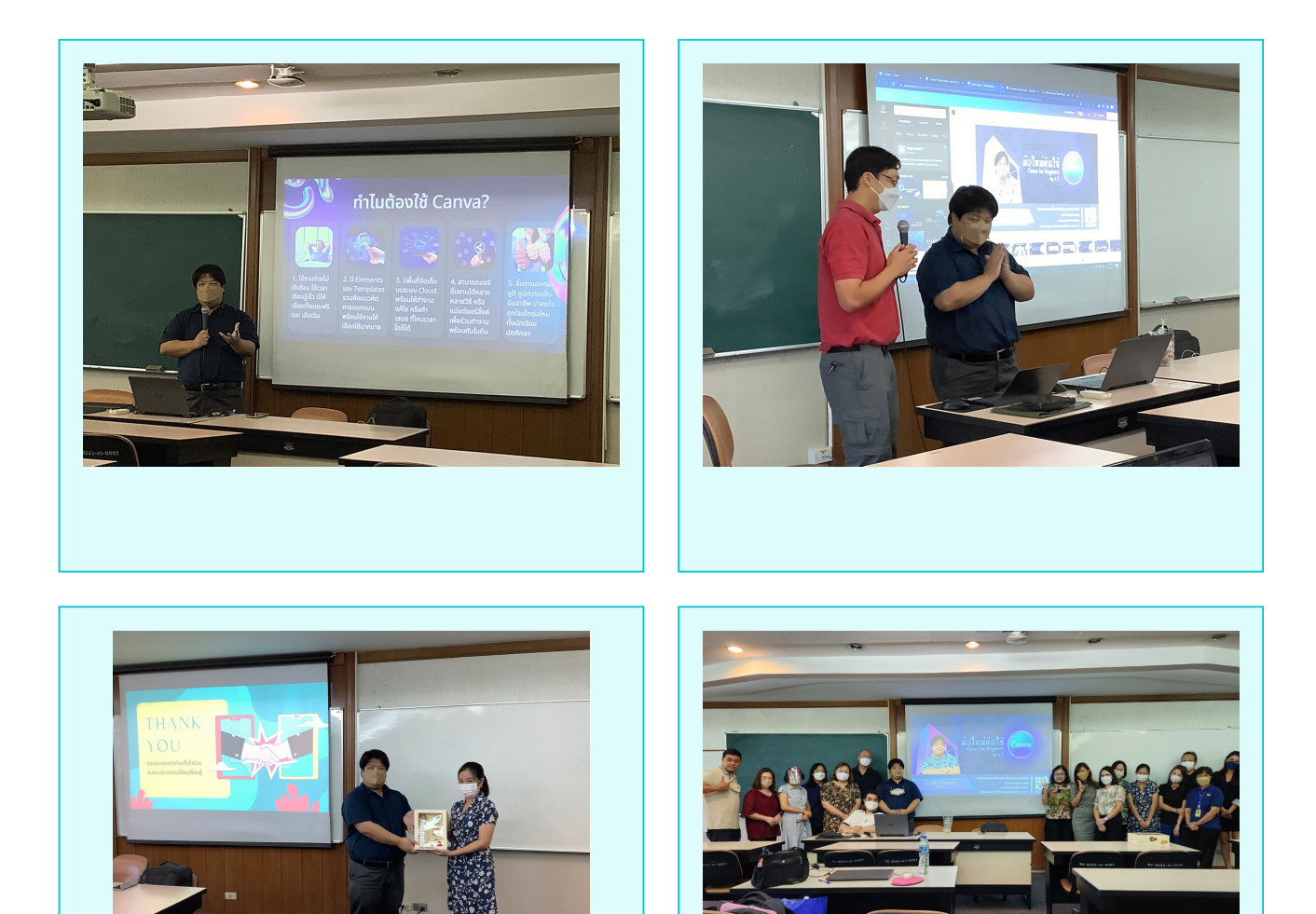

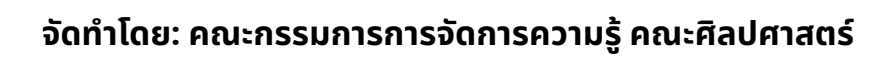